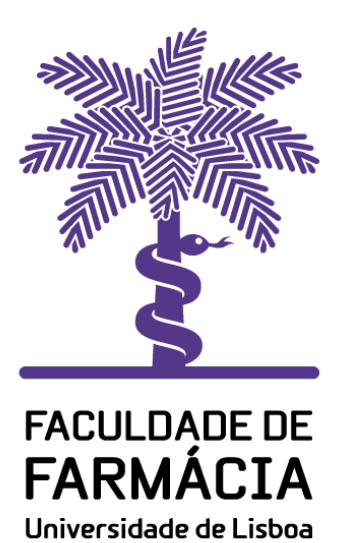

Núcleo de Informática e Telecomunicações

Configuração do correio eletrónico em dispositivos móveis

## Sistema Operativo Android

http://intranet.ff.ul.pt/NIT/Manuais

08/05/2020 NIT

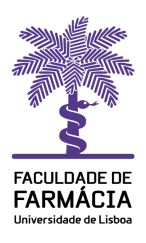

## Configuração do correio eletrónico para sistemas Android

Este documento apresenta as instruções de configuração do cliente de correio eletrónico, que lhe permite enviar e receber mensagens, fora da rede da Faculdade, através da Internet com o protocolo IMAP.

\*As imagens e instruções podem variar um pouco consoante as versões do SO.

Aceder às *Definições, Contas de utilizadores* e *Adicionar uma conta,* do tipo *Pessoal (IMAP)*.

| 第 ● 200:54                  | ÷1 ≤ \$ 0 \$                                         | * ( 72) 00:54    | <ul><li>S</li><li>S</li></ul> | * 6 1770 00:57 |
|-----------------------------|------------------------------------------------------|------------------|----------------------------------------------------------------------------------------------------|----------------|
| Definições                  | ← Contas e utilizadores                              | ; ; <del>(</del> | - Adicionar uma conta                                                                                                    |                |
| Armazenamento >             | Utilizadores<br>Utilizador atual: Pedro Augusto Vian | • •              | Adobe                                                                                                    | -              |
| Segurança >                 | PESSOAL                                              |                  | Duo                                                                                                    | _              |
| Privacidade >               | Adobe                                                | ×                | Exchange                                                                                                    | _              |
| Acesso à localização        | Duo                                                  | <u> </u>         | Facebook                                                                                                    | -              |
| Equilíbrio digital >        | Facebook                                             | > (              | Firefox                                                                                                    | -              |
| Funcionalidades de >        | Google                                               |                  | Google                                                                                                    | -              |
| Contas e utilizadores       | MB WAY                                               | >                | AB MB WAY                                                                                                    | -              |
| Google >                    | Messenger                                            | >                | Messenger                                                                                                    | -              |
| C. Sistema e atualizações > | WhatsApp                                             |                  | Deceol (IMAD)                                                                                                    | _              |
| Sobre o telefone >          | Adicionar uma conta                                  |                  | Pessoar (IMAP)                                                                                                    |                |
|                             |                                                      |                  | 0                                                                                                    |                |
| Figura 1                    | Figura 2                                             | Fig              | ura 3                                                                                                    |                |

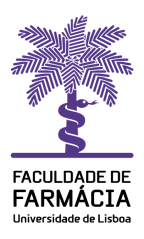

## Configuração do correio eletrónico para sistemas Android

Opções de sincronização Nome de utilizador (*com o sufixo @ff.ul.pt*) e senha Servidor (*webmail.ff.ulisboa.pt*) Porta (*993*) Tipo de segurança (*SSL/TLS* – *aceita todos os certificados*)

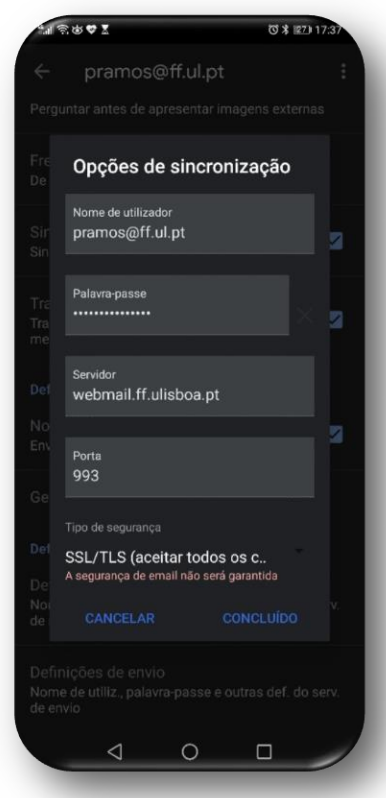

Figura 4

Opções de sincronização Nome de utilizador (*com o sufixo @ff.ul.pt*) e senha Servidor (*webmail.ff.ulisboa.pt*) Porta (*587*) Tipo de segurança (*STARTTLS* – *aceita todos os certificados*)

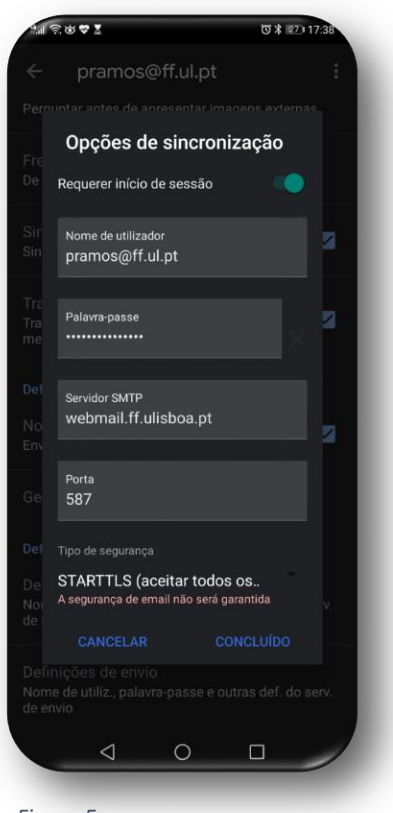

Figura 5

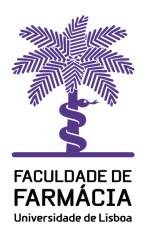

## Configuração do correio eletrónico para sistemas Android

No menu (**Opções da conta**) as parametrizações são definidas consoante as necessidades do utilizador, de seguida escolhemos o nome da conta, sendo este (**opcional**), a partir deste momento terá acesso à sua conta de correio eletrónico da FFUL.

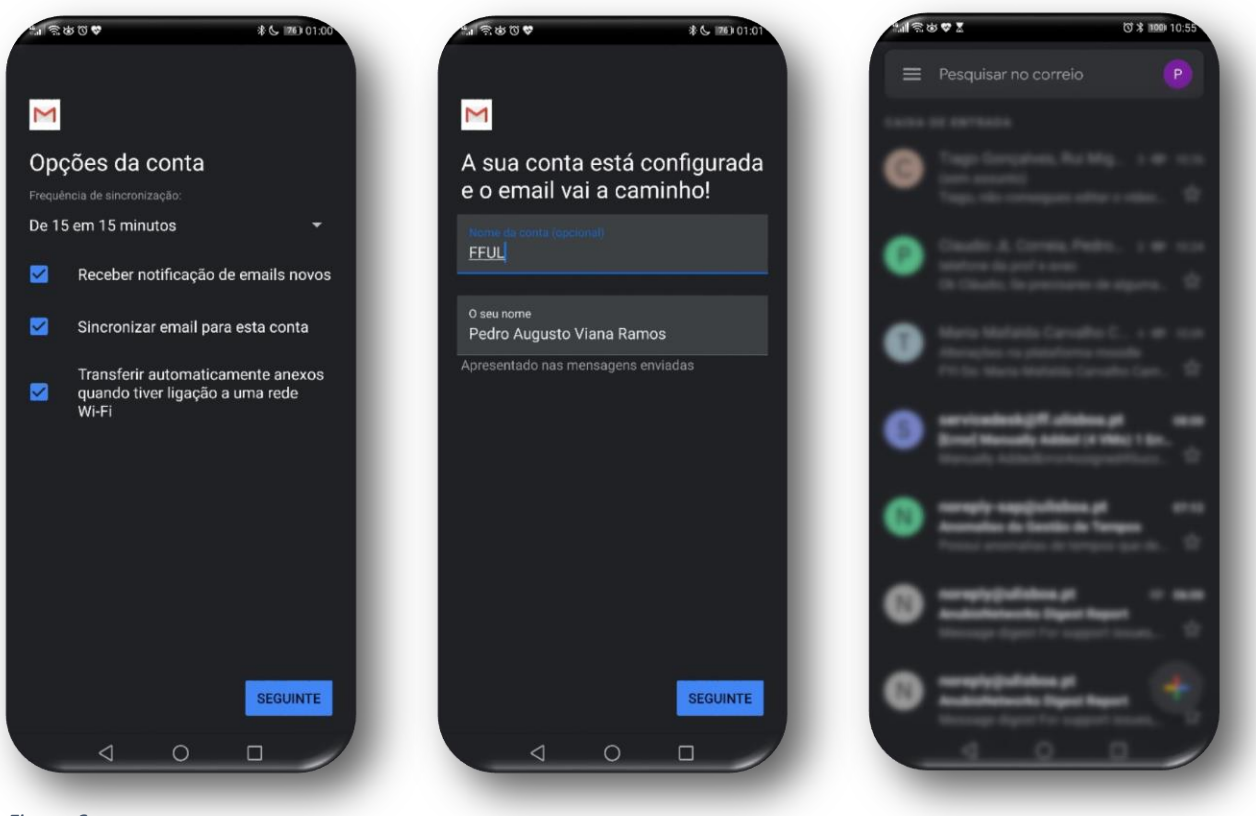

Figura 6

Figura 7

Figura 8